Lehrmittelverlag St.Gallen

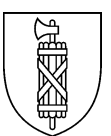

# **Kurz-Anleitung Webshop Bestellprozess**

Lehrmittelverlag St.Gallen

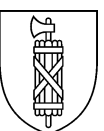

# 1 Benutzerrollen im Webshop

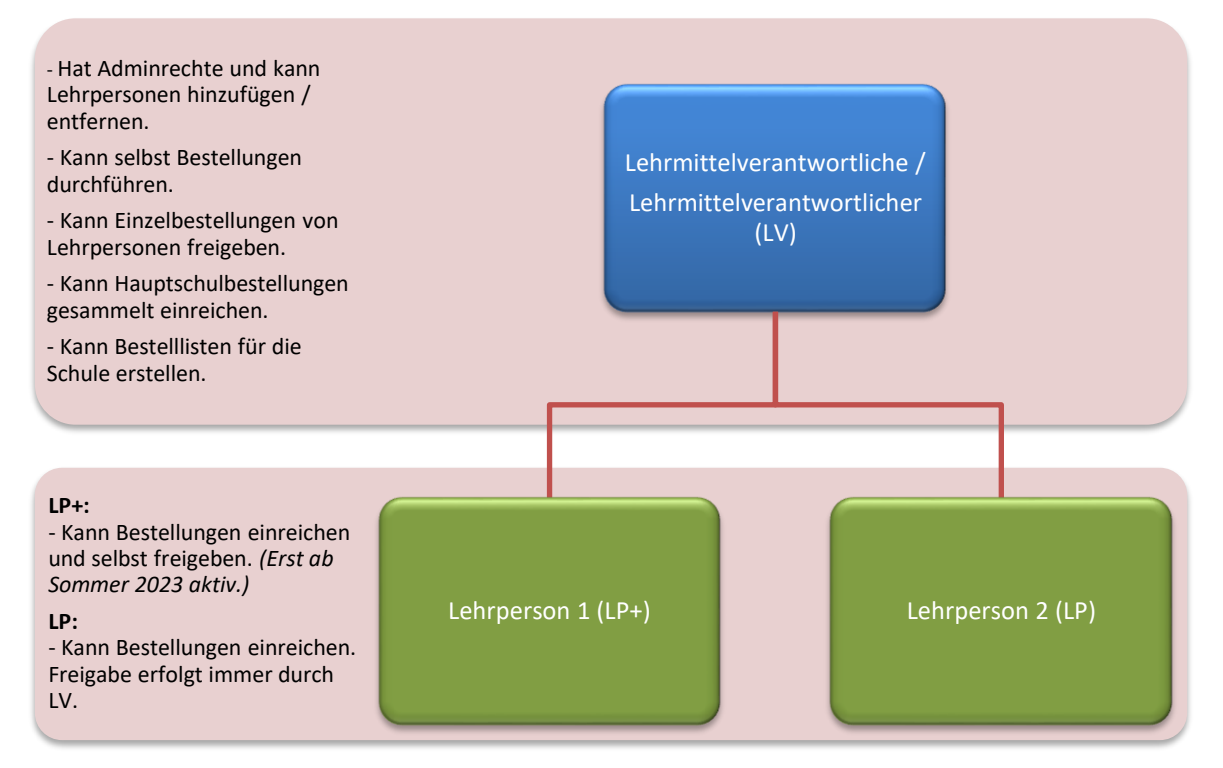

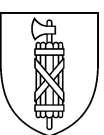

# 2 Benutzerkonto erstellen

#### 2.1 Erste Schritte als Lehrmittelverantwortliche / Lehrmittelverantwortlicher:

- → Benutzerkonto erstellen → Untenstehend direkt zu Punkt 3 und «Passwort setzen» klicken
- ➔ Adresse kontrollieren
- → Lehrpersonen erfassen

|                                                | Suche      |        | Q                          | ڊ.<br>ټ                           |
|------------------------------------------------|------------|--------|----------------------------|-----------------------------------|
| ST.GALLEN                                      | Shop       | Verlag | Services                   | Schulbestellungen                 |
| Login <u>2</u> .                               |            |        | Konto bea                  | ntragen                           |
| Ich bin bereits Kunde                          |            |        | Privatkonto registriere    | n                                 |
| Einloggen mit E-Mail-Adresse und Passwort      |            |        | Erstellen Sie jetzt in wei | nigen Schritten ein Konto.        |
| Als Schulaccount loggen Sie sich mit Ihrer Kur | ndennummer |        | Bitte tragen Sie Ihre E-M  | lail-Adresse ein.                 |
| ein                                            |            |        |                            |                                   |
|                                                |            |        | Ihre E-Mail-Adresse*       |                                   |
| Kundennummer / E-Mail-Adresse                  |            |        |                            |                                   |
|                                                |            |        | (Registrieren →            |                                   |
| Ibr Passwort                                   | 0          |        |                            |                                   |
| Passwort setzen 3.                             |            |        |                            | 1.                                |
| Anmelden →                                     |            |        | Schulkonto beantrage       | n                                 |
|                                                |            |        | Beantragen Sie jetzt in w  | venigen Schritten ein Schulkonto. |
|                                                |            |        | Ihre E-Mail-Adresse*       |                                   |
|                                                |            |        | $(Beantragen \rightarrow)$ |                                   |

- 1. Alle neuen Schulen müssen ein neues Schulkonto beantragen.
- 2. Für Schulen im Kanton SG wurde bereits ein Schulkonto eröffnet. Daher können sie sich hier einloggen sobald das Passwort gesetzt wurde.
- 3. Lehrmittelverantwortlich geben hier die persönliche E-Mailadresse ein.
- 4. Danach wird eine E-Mail versendet mit dem Link und der Aufforderung ein neues Passwort zu setzen.
- 5. Das neu gewählte Passwort 2x eingeben und «Passwort ändern» klicken.

| Passwort setzen                                                                                                    | Lehrmittelverlag St. Gallen <info@lehrmittelverlag.c<br>Password-Wiederherstellung<br/>An Haag Jacqueline BLD-LMV-MKV</info@lehrmittelverlag.c<br>                                                                                                 |
|----------------------------------------------------------------------------------------------------|----------------------------------------------------------------------------------------------------|
| Um ein neues Passwort anzufordern, geben Sie Ihre<br>Kundennummer / E-Mail Adresse ein. Sie erhalten<br>umgehend eine E-Mail wenn das Konto existiert. Klicken Sie<br>auf den darin enthaltenen Link, um ein neues Passwort zu<br>setzen. | Hallo Jacqueline Haag (Testschule),<br>Sie haben ein neues Passwort für Ihr Kundenkonto bei<br>Lehrmittelverlag St. Gallen angefordert.                                                                                                    |
| Falls Sie kein E-Mail erhalten erstellen Sie bitte ein neues<br>Konto.                                                                                                    | Klicken Sie auf folgenden Link, um Ihr Passwort zurückzusetzen:<br>https://www.lehrmittelverlag.ch/account/recover/password?<br>hash=50xxtAjloPQhUlfWCqL63PXDL9VmA0cW                                                                              |
| Kundennummer / E-Mail-Adresse Zurück Passwort anfordern                                                                                                    | Dieser Link ist für die nächsten 2 Stunden gültig. Falls Sie Ihr Passwort<br>nicht zurücksetzen möchten, ignorieren Sie diese E-Mail - es wird<br>dann keine Änderung vorgenommen.<br>Mit freundlichen Grüßen Ihr Lehrmittelverlag St. Gallen-Team |

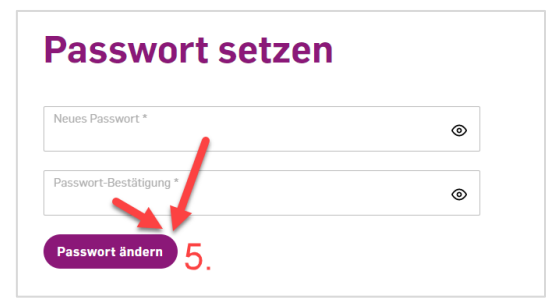

Sobald diese fünf Schritte abgeschlossen sind, ist das Konto aktiviert und die lehrmittelverantworltiche Person kann sich, wie unter Punkt 2 beschrieben, einloggen.

~

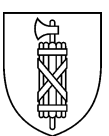

# 2.2 Administrationsbereich LV

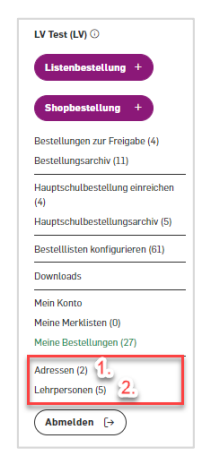

- 1. Adressadministration: Möglichkeit, die Rechnungsund Lieferadresse zu bearbeiten bzw. hinzuzufügen.
- Hier befinden sich alle hinzugefügten und somit berechtigten Lehrpersonen (LP) und Lehrpersonen+ (LP+). Die LP+ Berechtigung zur Selbstfreigabe wird ab Sommer 2023 aktiviert. Die Berechtigungen können jederzeit geändert werden. <u>Hinweis:</u> Sofern Gruppen/Schulhäuser angelegt und LPs hinzugefügt werden, muss mind. 1 LV ebenfalls derselben Gruppe/Schulhaus zugeordnet sein.

# 2.3 Benutzerkonto Lehrperson erstellen

Lehrpersonen werden von ihren LVs hinzugefügt oder gelöscht. Nachdem Lehrpersonen hinzugefügt wurden, erhalten sie eine E-Mail mit der Aufforderung, ihr Passwort zu setzen. <u>Hinweis für Lehrpersonen:</u> Wenn eine Lehrperson zwei Mal erfasst werden muss (beispielsweise 1x im Schulkonto der Primarstufe und 1x im Schulkonto der Oberstufe) müssen zwingend zwei verschiedene E-Mailadressen verwendet werden.

| l <b>ch bin bereits Kunde</b><br>Einloggen mit E-Mail-Adresse und Passwort<br>Als Schulaccount loggen Sie sich mit Ihrer Kundennumr<br>ein | ner |
|----------------------------------------------------------------------------------------------------|-----|
| Kundennummer / E-Mail-Adresse                                                                                                    |     |
| Ihr Passwort                                                                                                    | ۲   |

# 3 Bestellung durchführen

# 3.1 Bestellung als Lehrperson durchführen (Einzelbestellungen und Hauptschulbestellungen)

Als Lehrperson (LP) oder Lehrperson+ (LP+) eingeloggt:

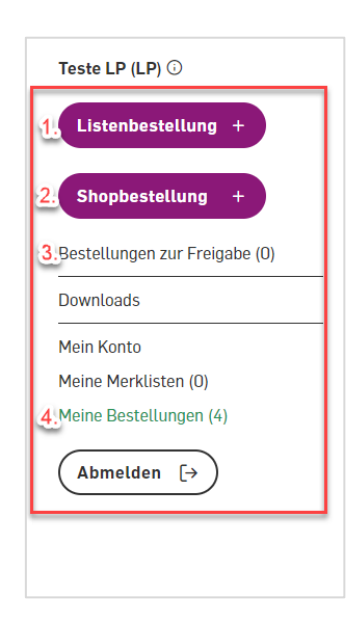

#### Bestellvarianten

 Bestelleingabe mithilfe einer Auswahl von vorgefertigten kantonalen Bestelllisten mit obligatorischen, alternativ-obligatorischen und empfohlenen Lehrmitteln des Kantons St.Gallen oder – falls vorhanden – den vorgefertigten Bestelllisten, die optional durch den LV erstellt werden können.

#### oder

 Bestelleingabe über den öffentlichen Webshop mit diversen Filtermöglichkeiten.

#### Bestellung freigeben

 Bestellungen müssen entweder durch den LV freigegeben werden oder, falls es sich um ein LP+-Konto handelt, durch den LP+ selbst. (Diese Funktion wird ab Sommer 2023 aktiviert.) In diesem Bereich sind Bestellungen, die vom LV freizugeben sind, mit (LV) gekennzeichnet.

#### Bestellarchiv

4. Bestellhistorie: Übersicht aller vom LP getätigten Bestellungen.

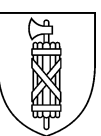

# 3.3 Bestellung als Lehrmittelverantwortliche / Lehrmittelverantwortlicher durchführen (Einzelbestellungen übers Tagesgeschäft)

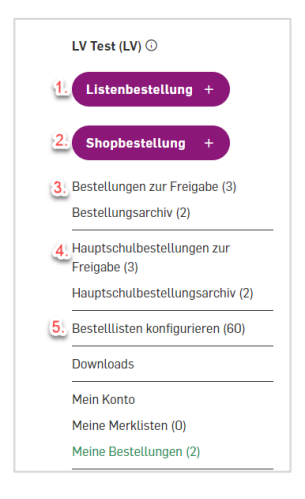

#### **Bestellvarianten**

1. Bestelleingabe mithilfe einer Auswahl von vorgefertigten kantonalen Bestelllisten mit obligatorischen, alternativ-obligatorischen und empfohlenen Lehrmitteln des Kantons St.Gallen oder - falls vorhanden - den vorgefertigten Bestelllisten, die optional durch den LV erstellt werden können.

oder

5. Bestelleingabe über den öffentlichen Webshop mit diversen Filtermöglichkeiten.

## **Bestellung freigeben**

- Hier gibt der LV alle Bestellungen frei. Diese werden je nach Auswahl -6. direkt übers Tagesgeschäft ausgeführt oder der gesammelten Hauptschulbestellung hinzugefügt.
- 7. Hier befinden sich sämtliche Bestellungen, die vom LV als Hauptschulbestellung deklariert wurden. Diese werden hier kontrolliert und gesammelt als Hauptschulbestellung final eingereicht.

## Eigene Bestellisten erstellen / kantonale Bestellisten

8. Übersicht aller Bestelllisten: vorgefertigte des Kantons St.Gallen oder eigene. Die eigenen Bestelllisten können hier weiter bearbeitet werden. Die Bestelllisten sind für die Lehrpersonen der zugewiesenen Schulstufe ersichtlich und können genutzt werden.

#### 1. LV Test (LV) 🛈 Verfügbare Bestelllisten nbestellund Abbrechen $\times$ Shopbestellung Kantor Jahr Schulstufe Klasse Fach Name Bestellungen zur Freigabe (1) ~ $\sim$ $\sim$ ~ Bestellungsarchiv (11) 2023 Oberstufe 3. Oberstufe Natur und Technik St. Gallen: 3. Oberstufe - Natur und Hauptschulbestellung einreichen Technik (7)Räume, Zeiten, Gesellschaften Hauptschulbestellungsarchiv (5) St. Gallen: 2. Oberstufe - Räume, Zeiten, 2023 Oberstufe 2. Oberstufe Gesellschaften Bestelllisten konfigurieren (61) 2023 Ohorstufe 3. Oberstufe NMG allgemein St. Gallen: 3. Oberstufe - NMG allgemein Downloads

# 3.3.1 Hauptschulbeste

- 1. Listenbestellung wählen.
- Bestellliste auswählen und Artikel dem Warenkorb hinzufügen. Die Bestelllisten des Kantons St.Gallen sind mit einem Haken markiert.

Moin Konto

~

≣

=

:=

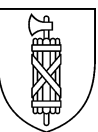

| LEHRMITTEL<br>VERLAG<br>ST.GALLEN                                                          |                          | Su                      | iche<br>Shop | Verlag       | Q                             | ີ່<br>Schulb                                                | estellungen |             | NA          | Arbeitsmaterialien N2<br>mittleres Niveau<br>NaTech<br>Sekundarstufe I                        |          |
|--------------------------------------------------------------------------------------------|--------------------------|-------------------------|--------------|--------------|-------------------------------|-------------------------------------------------------------|-------------|-------------|-------------|-----------------------------------------------------------------------------------------------|----------|
| LV Test (LV) ()<br>Listenbestellung +<br>Shopbestellung +<br>Bestellungen zur Freigabe (1) | Ver<br>Abbreck<br>Kanton | fügb<br>hen ×<br>Jahr ~ | Schulstufe   | Klasse       | Fach                          | Name                                                        | 1           | <b>V</b> 3. | NA          | 3x NaTech 9<br>Arbeitsmaterialien N3<br>Grundniveau<br>NaTech<br>Sekundarstufe I<br>CHF 74.40 | ×        |
| Bestellungsarchiv (11)<br>Hauptschulbestellung einreichen<br>(7)                           |                          | 2028                    | Oberstufe    | xyz JUHE     | DIVERSES                      | Christian                                                   | :=          |             | - Martineau | 4x Mathbuch 3 Schulhuch                                                                       | ×        |
| Hauptschulbestellungsarchiv (5)                                                            | ~                        | 2023                    | Oberstufe    | 3. Oberstufe | Natur und Technik             | St. Gallen: 3. Oberstufe - Natur und<br>Technik             | :=          |             | 303         | Grundanforderungen<br>Mathbuch<br>Sekundarstufe I                                             | ~        |
| Downloads                                                                                  | ~                        | 2023                    | Oberstufe    | 2. Oberstufe | Räume, Zeiten, Gesellschaften | St. Gallen: 2. Oberstufe - Räume, Zeiten,<br>Gesellschaften | :=          |             |             | CHF 115.20                                                                                    |          |
| Mein Konto<br>Meine Merklisten (0)                                                         | ~                        | 2023                    | Oberstufe    | 3. Oberstufe | NMG allgemein                 | St. Gallen: 3. Oberstufe - NMG allgemein                    | :=          |             | 9.2 3       | 4x Mathbuch 3 Digitale                                                                        | ×        |
| Meine Bestellungen (23) Adressen (2)                                                       | ~                        | 2023                    | Oberstufe    | 3. Oberstufe | Mathematik                    | St. Gallen: 3. Oberstufe - Mathematik                       | :=          |             | •           | Ausgabe für SuS<br>Mathbuch<br>Sekundarstufe I                                                |          |
| Lehrpersonen (4)                                                                           | ~                        | 2023                    | Oberstufe    | 3. Oberstufe | Latein                        | St. Gallen: 3. Oberstufe - Latein                           | :=          |             |             | CHF 212.40                                                                                    |          |
|                                                                                            | ×                        | 2023                    | Oberstufe    | 3. Oberstufe | Französisch                   | St. Gallen: 3. Oberstufe - Französisch                      | =           |             | Transie and | 4x Mathbuch 3 Arbeitshef                                                                      | t X      |
|                                                                                            | Abbreck                  | nen X                   |              |              |                               |                                                             |             |             | 4           | Grundanforderungen<br>Mathbuch<br>Sekundarstufe I<br>CHF 70.40                                |          |
|                                                                                            |                          |                         |              |              |                               |                                                             |             |             | wisch       | ensumme CH                                                                                    | F 621.20 |
|                                                                                            |                          |                         |              |              |                               |                                                             |             |             |             | Bestellung einreichen<br>Zum Warenkorb                                                        |          |

- Klick auf Warenkorb-Symbol.
   Bestellung einreichen oder Warenkorb anzeigen.

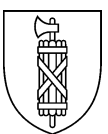

#### Bestellung zur Freigabe einreichen Bemerkung 뷰 Stückpreis Anzahl Produkt Summe NaTech 9 Arbeitsmaterialien N1 erhöhtes CHF 24.80 CHF 74.40 × (- 3 +) Niveau NaTech 9 Arbeitsmaterialien N2 mittleres CHF 24.80 CHF 74.40 × (-3+)Niveau NaTech 9 Arbeitsmaterialien N3 CHF 24.80 CHF 74.40 × (-3+)Grundniveau Mathbuch 3 Schulbuch CHF 28.80 CHF 115.20 × (- 4 +) Grundanforderungen Mathbuch 3 Digitale Ausgabe für SuS CHF 53.10 CHF 212.40 X (- 4 +) Mathbuch 3 Arbeitsheft CHF 17.60 CHF 70.40 × (- 4 +) Grundanforderungen Zwischensumme CHF 621.20 Gesamtsumme CHF 621.20 Ich habe die AGB und die Datenschutzbestimmungen gelesen und bin mit ihnen einverstanden. 5. Bestellung einrei

5. Bestellung einreichen. <u>Wichtig:</u> Die Bestellung muss durch LV freigegeben und eingereicht werden.

| LV Test (LV) 😳                                       | Best         | tellung(             | en) zur F        | reigabe                           |             |               |
|------------------------------------------------------|--------------|----------------------|------------------|-----------------------------------|-------------|---------------|
| Listenbestellung +                                   | Suche        |                      |                  |                                   |             | Q             |
| Shopbestellung + 6.<br>Bestellungen zur Freigabe (2) | <del>\</del> | 8.                   | Seite            | 1/1 (2 Bestellungen zur Freigabe) |             | $\rightarrow$ |
| Bestellungsarchiv (11)                               | zur Haupt    | tschulbestellung zuo | rdnen → Freigebe | en 🗸 Löschen 🖻 Export             | Prüfen 💿    |               |
| Hauptschulbestellungsarchiv (5)                      |              | Datum ~              | Besteller        | Status                            | Bestellwert |               |
| Bestelllisten konfigurieren (61)                     | ☑ 7.         | 31.01.2023           | LV Test          | zur Freigabe (LV)                 | CHF 621.20  | 0             |
| Downloads                                            |              | 26.01.2023           | LV Test          | zur Freigabe (LV)                 | CHF 141.50  | 0             |

- 6. Bestellung freigeben: Klick auf «Bestellungen zur Freigabe».
- 7. Bestellung auswählen.
- 8. Klick auf «zur Hauptschulbestellung zuordnen».

| LV Test (LV) ()<br>Listenbestellung +<br>Shopbestellung +<br>Bestellungen zur Freigabe (1)<br>Bestellungsarchiv (11) | Ha<br>Hau<br>Prü | 12.         | estell    | Lung einreichen<br>Seite 1/1 (8 Bestellungen zur Freigabe)<br>estellungen zur Freigabe <sup>®</sup> zuordnen → | Löschen 🗊 Export 🕁 | ÷ |
|----------------------------------------------------------------------------------------------------|------------------|-------------|-----------|----------------------------------------------------------------------------------------------------|--------------------|---|
| Hauptschulbestellung einreichen 9<br>(8)                                                                             | ß                | 10. vatum ~ | Besteller | Status                                                                                                    | Bestellwert        |   |
| Hauptschulbestellungsarchiv (5)                                                                                      | ß                | 31.01.2023  | LV Test   | zur Freigabe (LV)                                                                                              | CHF 621.20         | 0 |
| Bestellisten konfigurieren (61)<br>Downloads                                                                         | ß                | 31.01.2023  | LV Test   | zur Freigabe (LV)                                                                                              | CHF 347.20         | Ø |
| Mein Konto                                                                                                    | ß                | 25.01.2023  | LV Test   | zur Freigabe (LV)                                                                                              | CHF 8'883.85       | 0 |
| Meine Merklisten (0)<br>Meine Bestellungen (24)                                                                      | S                | 25.01.2023  | lp Test   | zur Freigabe (LV)                                                                                              | CHF 1'296.60       | 0 |
| Adressen (2)<br>Lehrpersonen (4)                                                                                     | ß                | 25.01.2023  | lp Test   | zur Freigabe (LV)                                                                                              | CHF 2'098.80       | Ø |
| Abmelden (->                                                                                                    | ß                | 25.01.2023  | lp Test   | zur Freigabe (LV)                                                                                              | CHF 126.60         | 0 |

- 9. «Hauptschulbestellung einreichen» auswählen.
- 10. Bestellungen auswählen, die als Hauptschulbestellung eingereicht werden sollen.
- Hauptschulbestellung pr
  üfen entweder mit Klick auf «Pr
  üfen» oder «Bestell
  übersicht» als Excel herunterladen.
- 12. «Hauptschulbestellung einreichen» wählen

Der Bestellvorgang ist nun abgeschlossen und Sie erhalten im Anschluss eine Bestätigungsmail.

#### Nächste Schritte:

- ➔ Die Liefertermine sind f
  ür die Primarstufe ab anfangs April und f
  ür die Oberstufe ab Ende Mai online auf der Webseite zu finden. Alle LVs werden per E-Mail 
  über die Onlineschaltung informiert.
- ➔ Die Lieferung erfolgt strukturiert die angegebene Adresse. Bitte <u>umgehend</u> kontrollieren und Diskrepanzen sofort melden.

 $\rightarrow$  Rechnungsversand erfolgt separat ca. 10 Tage nach Auslieferung. Danach werden keine Änderungen akzeptiert.

Kontakt: Lehrmittelverlag St.Gallen Wahsingtonstrasse 34 9400 Rorschach 058 228 76 80 info@lehrmittelverlag.ch